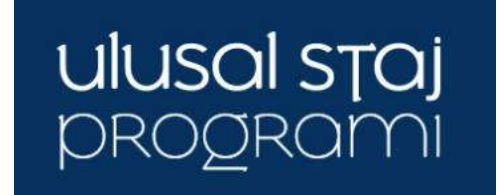

## **2023** Başvuru Kılavuzu

**KİMLER BAŞVURABİLİR:** Lisans programlarında 2., 3. veya 4. sınıf öğrencisiysen (tıp fakültesi hariç), ön lisans programlarında 1. veya 2. sınıf öğrencisiysen ve not ortalaman 4 üzerinden en az 2 ise başvurabilirsin.

**SON BAŞVURU TARİHİ:** Ulusal Staj Programı başvuruları 18 Ocak 2023 tarihinde sona erecektir.

## **BAŞVURU AŞAMALARI:**

**1.** Kariyer Kapısı (<u>https://kariyerkapisi.cbiko.gov.tr</u>) ana sayfada yer alan "Ulusal Staj Programı" kutucuğunu tıkla.

**2.** Açılan sayfanın sağ üst kısmındaki "Giriş" butonuna bas.

**3.** Giriş alternatifleri arasından "Öğrenci" seçeneğini ve hemen ardından açılan "e-Devlet ile Giriş" butonlarını tıklayarak ilerle.

4. "T.C. Kimlik numaran" ve "e-Devlet şifren" ile giriş yap.

**5.** Soldaki "Staj Başvurusu" menüsüne giriş yaparak "Ulusal Staj Programı-2023" başlığı altındaki "Başvuru Yap" butonu ile iki aşamalı başvurunu başlat.

**6.** İlk aşama; "e-Devlet Kapısı Formu Doldur" butonuna tıkladığında e-Devlet'e yönlendirileceksin. Buradan kimlik, öğrenim (üniversite, bölüm, sınıf, aktif öğrencilik, genel not ortalaması vb.), yabancı dil puanı, üniversite giriş sınav sonucu gibi bilgilerini kontrol et ve onayla. Sonraki aşamaya geçebilmek için bu aşamayı mutlaka tamamla.

**7.** İkinci aşama; bu son aşama! Eğer ilk aşamayı tamamladıysan "Staj Başvurusu" menüsündeki "Başvuru Formu ile Başvurunu Tamamla" butonu aktif hale gelecek. Başvuru Formunda yer alan soruları, kriterlere uygun şekilde doldur (kriterleri her sorunun yanındaki "i" butonundan görüntüleyebilirsin).

Tebrikler! "Ulusal Staj Programı 2023" başvurunu tamamladın.

Artık başvuru durumunu ve aldığın teklifleri **Kariyer Kapısı-Ulusal Staj Programı** sayfasından takip edebilir ve yönetebilirsin.

Detaylı bilgi ve başvuru için:

https://kariyerkapisi.cbiko.gov.tr

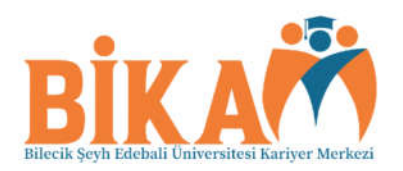

Bu belge,güvenli elektronik imza ile imzanlamıştır.